## Save time on your next return.

It's easy...just follow this Quick Guide.

## **Returns: My Shipped Orders**

- Returns can be initiated by choosing the **Return An Item** option on the dashboard through the **Return Item** drop down
- My Shipped Orders page displays orders that have been shipped.
- Click on Order # to review line item detail.
- Click on **Returns** to process a return for an order.

|                                                                                                    |                                                                                                    | PICK OF LOCKTON                                                |            | ACCOUNTING INFORM   | AN CIVITY          | CATHER I HPORMATION                             |                                                |
|----------------------------------------------------------------------------------------------------|----------------------------------------------------------------------------------------------------|----------------------------------------------------------------|------------|---------------------|--------------------|-------------------------------------------------|------------------------------------------------|
| Status (HAPPED<br>Ordered By: Invite an<br>Order Date: 10/05/20                                                           | erin.<br>196                                                                                                    | 2048 ABTOR<br>103 GVERLOOK AVE<br>NORTH HALEDOK, NJ 201<br>USA | 08         | PD: JACK21212       |                    | Mechandrise Total<br>Breastag<br>Tanan<br>Total | \$ 855.17<br>\$ 17.78<br>\$ 65.47<br>\$ 969.35 |
| ACCOUNT NUMBER                                                                                                    | e strastivic                                                                                                    |                                                                |            |                     |                    |                                                 |                                                |
| Fest name:                                                                                                    |                                                                                                    | Last name:                                                     |            | Phone Number:       |                    | Commonita                                       |                                                |
| thail                                                                                                    |                                                                                                    | atro-                                                          |            | 10 (m)              | 900 (MAR)          |                                                 | 0                                              |
| <ol> <li>Bolar the quantity</li> <li>Solart a Russion 1</li> <li>Bolar the Russion 4</li> <li>Click Submit Rut</li> </ol> | to be returned.<br>Ne Return tool the dogs (Deen,<br>of return toose), Magnes will pick<br>are.                                                                                                    |                                                                | — Hems In  | Your Order —        |                    |                                                 | durit Palkets                                  |
| Num Description                                                                                                    |                                                                                                    |                                                                | Price Each | Available to return | Quantity To Roturn | Reason For Rela                                 |                                                |
| Ť.                                                                                                    | Ber mer hen in de seue mener<br>de neuer auf einer<br>Gestionen Butterne<br>Bertree<br>Gestionen Butterne<br>Bertree<br>Bertree                                                                      | nina anton yan arni<br>Nanior 2711                             | \$ 100.40  | 1                   |                    | Polat Paters                                    | Í                                              |
|                                                                                                    | Stepaniel Primary Convention<br>School Prand, 20147 + 7 107<br>Barn Ruandor; 1071 21 MPR<br>Customer ID: 127173                                                                                      | n Rosc Morris, Gradu<br>1, 100 Rosats<br>Namber: 425/194       | 8.0.32     |                     |                    | Balan Raton                                     | •                                              |
|                                                                                                    | OLEN MANKET BUT                                                                                                    |                                                                |            |                     |                    |                                                 | - 1                                            |
|                                                                                                    | Market Buck Clinic Text<br>Intel Free Buck Clinic Text<br>Service States Clinic Clinic<br>Service States Clinic Clinic<br>Conference Social Clinic Clinic<br>Conference Social Clinic Clinic<br>Text | umum, et i a sti<br>Nacioni 11111                              | 8 (02.01   |                     |                    | Robert Roome                                    | -                                              |

## **Returns Confirmation Page**

• **Print a copy** of this page and include one in each box being returned.

| Click have to see order stat | us definitions |                                        |               |              |             |                    | hares 1 - 10 at |
|------------------------------|----------------|----------------------------------------|---------------|--------------|-------------|--------------------|-----------------|
| Order Number 1               | PO Number      | Neturn Status 11                       | Order Date 11 | Order Method | Order Total | Quantity Ordered 1 | Return Items    |
| 780003881                    | ANUUT212       | Shipped<br>Vew Returns                 | 00.05/0016    | Onine        | \$919.35    | 13<br>(8 Petamed)  | Peturn Items    |
| 7660004560                   | ANUUTEST123    | Bridged<br>Vew Returns                 | 02-05-201e    | Onine        | \$309.82    | 7<br>(1 Peturned)  | Patan tema      |
| 7650004499                   | TEST0204       | Shipped                                | 02/04/2016    | Onine        | \$76.02     | 2                  | Peturi teme     |
| 700004488                    | A78370204      | Submitted                              | 02/04/0016    | Onine        | \$152.20    | +                  | Peters terms    |
| 7660004228                   | 34607          | Processing Return<br>Track Order       | 01/27/2016    | Onine        | 829.87      | (1 Returned)       | Parties North   |
| 7660004224                   | 7948           | Return Credit Issued<br>Track Order    | enctroone     | Onine        | 828.87      | (1 Patamed)        | 945.00 tanta    |
| 7650004223                   | 78576          | Pletum Credit Issued<br>Track Order    | 01/27/2016    | Onine        | \$29.87     | t<br>(t Returned)  | Peter tens      |
| 7690004222                   | 848            | Return Credit Issued<br>Track Order    | 01/27/2016    | Onine        | 826.87      | (1 Meturned)       | Palati Salta    |
| 7680004221                   | 7657           | Shipped<br>Track Orber                 | 61/27/2016    | Onine        | \$29.87     | •                  | Peters terms    |
| 7660004210                   | (4548.)        | Return Credit Issued<br>Track Order    | 01/27/2016    | Onine        | 629.87      | (1 Returned)       | Peter Service   |
| 7660004218                   | 785678         | Processing Return<br>Track Order       | 01/27/2016    | Onine        | \$8.10      | d Returned)        | Parameters      |
| 7650004217                   | <b>0</b> 55534 | Shipped<br>Track Order<br>View Returns | 01/27/2016    | Onine        | \$8.10      | 2<br>(2 Aeturned)  | feter term      |
| 7600004218                   | 7057e          | Shipped                                | 01/27/2018    | Online       | 65.10       | 2<br>(1. Bet-met)  | Neturi Sarra    |

## **Return Items: Order Information**

- Your user and shipping information automatically populates
- Enter Quantity of specific item(s) to be returned.
- Select Reason for Return.
- Click **Submit** to complete online return.

| Heturn Confirmation                    |                                                                                                    |                          |                                   |                          |                   | ➡ PRINT                                             |
|----------------------------------------|----------------------------------------------------------------------------------------------------|--------------------------|-----------------------------------|--------------------------|-------------------|-----------------------------------------------------|
| Your return has be                     | een submitted. Please follow the instructions below                                                                                                    | To prepare your return I | for pickup.                       |                          |                   |                                                     |
| 1. Place the items in th               | he original shipping box or a box suitable for shipping.                                                                                                    |                          |                                   |                          |                   |                                                     |
| 2. Include a copy of th                | re packing slip, if available, or a printout of this page in the box                                                                                                    | C                        | it in the investory along parts   | and an exempt det of     |                   |                                                     |
| 4. The pickup driver w                 | All have the appropriate paperwork to ensure your return is pro                                                                                                    | cessed comethy.          | of all the strategy is made being | ages are rearried, verse |                   |                                                     |
| 5. A credit will be appl               | led to your account within 30 days.                                                                                                    |                          |                                   |                          |                   |                                                     |
| you need a replaceme                   | ent item, please place a new online order.                                                                                                    |                          |                                   |                          |                   |                                                     |
| Return Items from O                    | Order Number 7650004561                                                                                                    |                          |                                   |                          |                   |                                                     |
| Customer Number:                       | 1019657NYC                                                                                                    |                          |                                   |                          |                   |                                                     |
| Name: chub admin<br>Phone Number: (765 | 9 758 - 5856 56565                                                                                                    |                          |                                   |                          |                   |                                                     |
| Order Date: 02/05/20                   | 516                                                                                                    |                          |                                   |                          |                   |                                                     |
|                                        |                                                                                                    |                          |                                   |                          |                   |                                                     |
| Item Description                       |                                                                                                    | UOM / Quantity           | Price Each                        | Total                    | Quantity Returned | Reason For Return                                   |
| Item Description                       | Stapline® Primary Composition Book, Marche,<br>Grande School Rules (9 July 17 11/7 100 Sheater                                                                                                    | UOM / Guantity<br>EA/10  | Price Each<br>\$3.32              | Total<br>\$3.32          | Quantity Returned | Reason For Return<br>Damaged                        |
| Item Description                       | Stapkell Primary Composition Book, Marble,<br>Grade School Ruee, 9 341° x 7 102°, 100 Sheets<br>Bern Number: 127173                                                                                 | UOM / Quantity<br>EA/10  | Price Each<br>\$3.32              | Total<br>\$3.32          | Quantity Returned | Reason For Return<br>Damaged                        |
| Item Description                       | Bapiyali Pimay Composition Book, Marbie,<br>Grade Bonce Ruse, 93.41 x 7 1/21, 100 Breets<br>Bree Nauber (2017)<br>MRR Nauber (2019)<br>Customer (1017)13                                            | UOM / Quantity<br>EA-10  | Price Each<br>\$3.32              | Total<br>\$3.32          | Quantity Returned | Reason For Return<br>Demoged                        |
| Item Description                       | Stables Brimary Composition Book, Marble,<br>Grade Boncol Rules, 19.214" x 7 1/2", 100 Sheets<br>Bern Number: 122173<br>Cashiner Bh127173<br>Cashiner Bh127173<br>Cashiner Bh127173                 | UOM / Quantity<br>EA/10  | Price Each                        | Total<br>\$3.32          | Quantity Returned | Reason For Return                                   |
| Rem Description                        | Baskell Pinnay Composition Boo, Marce,<br>Grant Boron Rule, 3 S.4.7.102, 100 Breets<br>Bon Namber 10773<br>Cathome En127123<br>Contoneer En127123                                                   | UOM / Guantity<br>EA/10  | Price Each                        | Total<br>\$3.32          | Quantity Returned | Reason For Return                                   |
| Item Description                       | Baskell Prinky Composition Blos, Marcie,<br>Grade Borolo Rude, 35447102, 100 Breets<br>Ben Nacher 1077173<br>Cathome En127173<br>Cathome En127173<br>Orbensourd: pay mes                            | UOM / Guantity           | Price Each<br>53.32               | Total<br>53.32           | Quantity Returned | Reason For Return                                   |
| Rem Description                        | Dauguett Primary Composition Block, Mattau<br>General Block Davids 3 3 4 4 7 7 00, 100 Diverse<br>Term Number: 10713<br>Term Number: 10713<br>Contenient Block Televista<br>General Block Televista | UOM / Guantity<br>EA10   | Price Each<br>53.32               | Total<br>53.32           | Guarthy Resurved  | Reason For Return<br>Damaged<br>Return Total: \$3.3 |
| Rem Description                        | Backet Rinney Concession Book, Marce,<br>Genesi Boron Russi 3 34 * 7 * 00; Tokets<br>Rem Russion: 07753<br>Rem Russion: 07753<br>Contenses: 077753<br>Granuesci survisus                            | UOM / Guantity<br>EA-10  | Price Each<br>\$3.32              | 53.32                    | Guarstry Resurved | Reason For Return<br>Damaged<br>Return Total: \$3.3 |
| Rem Description                        | Databal Brenzy Competent Boo, Marsa<br>Grane Strong Nuclear 3 24 × 7 × 02, 100 Dream<br>Rein Nuclear (2713)<br>MRI Nuclear (2019)<br>Cardonard RC20173<br>@ Grasswaket Bortta                       | UDM / Gaunty             | Price Each<br>53.32               | 50.32                    | Guardity Resurved | Retarn Total \$3.3                                  |